# NAGALAND BOARD OF SCHOOL EDUCATION Kohima : Nagaland

# NBSE Helpdesk User Manual Version – 2.0

https://helpdesk.nbsenl.edu.in/

Prepared for: -

Nagaland Board of School Education (NBSE) Bayavu Hill Kohima 797001 Nagaland Prepared by: -

NK Square Infotech Private Limited ISO 9001:2015

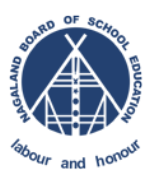

#### **Document Details**

| Version | Date        | Description/ Change Log                                             |
|---------|-------------|---------------------------------------------------------------------|
| 1.0     | 1-Mar-2021  | NBSE Helpdesk : How to Create a New Ticket, Check a Ticket Status & |
|         |             | Reply a Ticket                                                      |
| 1.1     | 2-Jun-2021  | Addition of Reply a ticket                                          |
| 1.2     | 11-Aug-2021 | Addition of ticket statuses                                         |
| 1.3     | 28-Sep-2021 | Addition of User Registration.                                      |
| 2.0     | 29-Sep-2021 | Update User Manual to Version 2.0                                   |

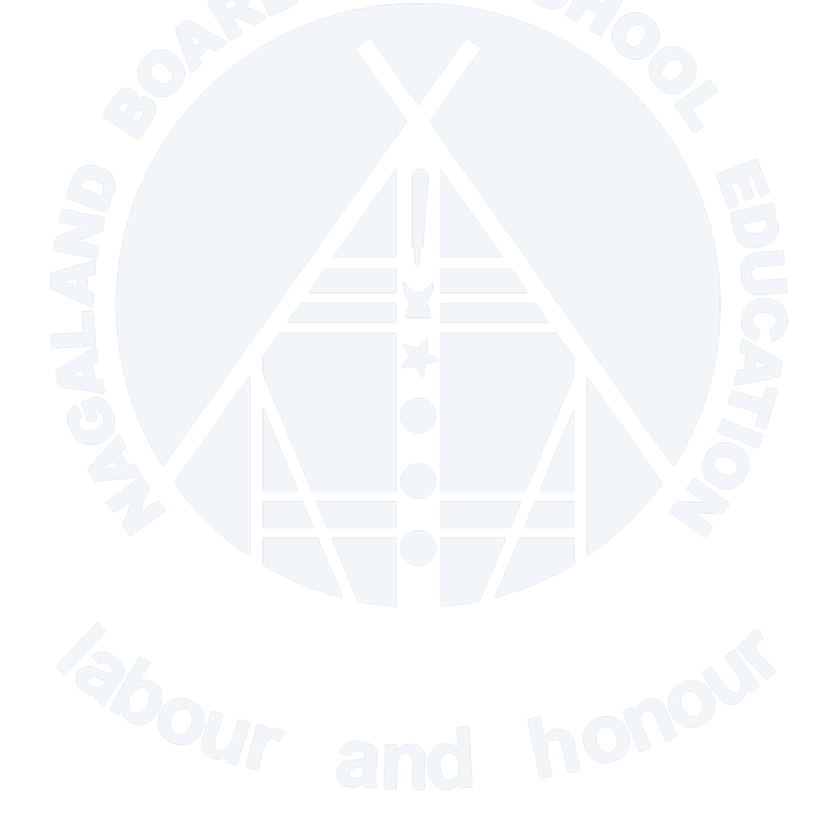

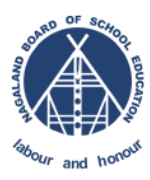

# Table of Contents

| 1. | INT  | RODUCTION                                              | .4 |
|----|------|--------------------------------------------------------|----|
| 2. | TIC  | KET STATUSES                                           | .4 |
| 3. | HO   | W TO CREATE NEW TICKET?                                | .5 |
| 4. | HO   | W TO CHECK TICKET STATUS & REPLY A TICKET?             | .7 |
| 5. | Hov  | <i>w</i> to Register in NBSE Helpdesk                  | .9 |
| 5  | 5.1. | Register                                               | .9 |
| 5  | 5.2. | Email Not Received for Account Activation/Confirmation | 1  |
| 5  | 5.3. | Password Reset1                                        | 1  |

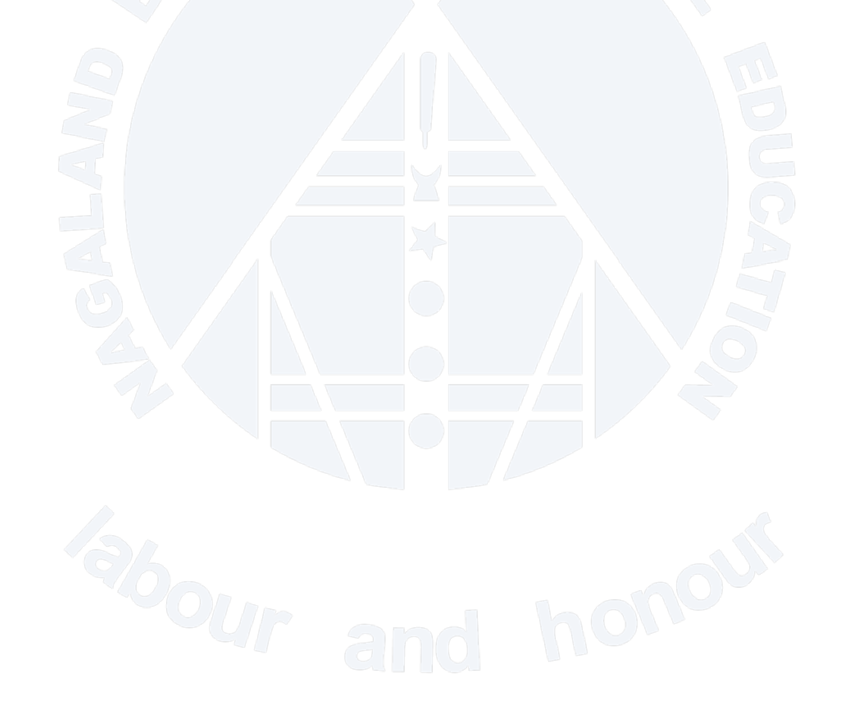

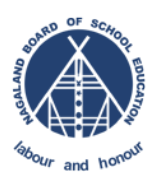

## 1. INTRODUCTION

The purpose of this document is to give step by step instruction for the End-Users to Create New Ticket, Check the ticket Status and Reply the Ticket in NBSE Helpdesk.

#### 2. TICKET STATUSES

| Status       | Description                                                          |
|--------------|----------------------------------------------------------------------|
| OPEN         | When a new incident is created, the status by default will be in     |
|              | Open State                                                           |
|              | When the status is in acknowledge, it means that support team        |
| ACIMONELDOLD | have acknowledge and received the incident ticket.                   |
|              | When a workaround is in progress of the request the incident         |
|              | will be to in-progress status.                                       |
| 2            | When a helpdesk or support team workaround completed on              |
|              | issue request has been set to resolve. However, if the end-user      |
| RESECVED     | are still not satisfied or issue is not resolved, then the end-users |
|              | can still re-open the ticket by posting a reply.                     |
|              | The closed status is more or less the same with Resolved state,      |
|              | only different is end-users cannot re-open the closed tickets.       |

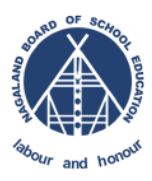

### 3. HOW TO CREATE NEW TICKET?

STEP 1 : Go to NBSE Helpdesk Link: <u>https://helpdesk.nbsenl.edu.in/</u> select "Create New

Ticket"

| Create New Ticket                                                                                                    | Check Ticket Status                                                                                         |
|----------------------------------------------------------------------------------------------------|----------------------------------------------------------------------------------------------------|
|                                                                                                    |                                                                                                    |
| Please provide as much detail as possible so we can best assist you. To<br>update a previously submitted ticket, please login. | Check archives and history of all your current and past support ticket<br>requests complete with responses. |
| Create New Ticket                                                                                                    | Check Ticket Status                                                                                         |
|                                                                                                    |                                                                                                    |

**STEP 2** : Fill all mandatory and necessary information, select appropriate Help Topic from the drop down list, give brief summary of the issue and detail summary in the detail section. Once the information is filled, click on Create Ticket.

| CONTACT INFORMAT | ION |  |  |
|------------------|-----|--|--|
| Full Name *      |     |  |  |
|                  |     |  |  |
| Email Address *  |     |  |  |
|                  |     |  |  |
| Phone Number *   |     |  |  |
| School Name      |     |  |  |
|                  |     |  |  |
| School Code      |     |  |  |
|                  |     |  |  |
| Address          |     |  |  |
|                  |     |  |  |
|                  |     |  |  |

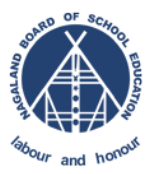

| Our      | ier Is: | sue    |        |         |        |         |        |      |              |      |        |      |        |      |      |      |       |          |
|----------|---------|--------|--------|---------|--------|---------|--------|------|--------------|------|--------|------|--------|------|------|------|-------|----------|
| ске      | se d    | TAILS  | ribe   | your    | issu   | ie, pr  | ovid   | e as | muc          | h de | tail a | s po | ssible | e so | we c | an b | est a | ssist yo |
| ter      | Brief   | Summ   | ary of | the Is  | sue Yo | ou are  | Facing | r*   |              |      |        |      |        |      |      |      |       |          |
| 0        | ¶       | A      | Aa     | B       | 1      | u       | \$     | =    |              |      | 00     | _    |        |      |      |      |       |          |
| Det      | ails o  | n the  | reaso  | n(s) fo | or ope | ning th | he tic | et.  | <del>.</del> |      |        |      |        |      |      |      |       |          |
|          |         |        |        |         |        |         |        |      |              |      |        |      |        |      |      |      |       |          |
|          |         |        |        |         |        |         |        |      |              |      |        |      |        |      |      |      |       |          |
| 0 Dr     | op file | s here | or cho | oose th | iem    |         |        |      |              |      |        |      |        |      |      |      |       |          |
|          |         |        |        |         |        |         |        |      |              |      |        |      |        |      |      |      |       |          |
| 1915 - 1 |         | ickor. | D      | ocot    | 0.0    | ncol    |        |      |              |      |        |      |        |      |      |      |       |          |

**STEP 3** : On successful creation of ticket, user will receive an email with ticket number and other detail. Refer the sample email below:-

| Deal<br>to: NBSE P<br>date: Mar 1, 2<br>A requ<br>signed-by: nbsenl.                                                                                                    | ortal <nbseportal@gmail.com><br/>021, 12:52 PM<br/>Ticket Opened Ticket No. NB000164</nbseportal@gmail.com> |                                                                              |                |
|----------------------------------------------------------------------------------------------------|----------------------------------------------------------------------------------------------------|------------------------------------------------------------------------------|----------------|
| date: Mar 1, 2<br>A requ subject: Support<br>online signed-by; nbsenl.o                                                                                                    | 021, 12:52 PM<br>Ticket Opened Ticket No. NB000164                                                          |                                                                              |                |
| A request subject: Support<br>online signed-by: nbsenl.e                                                                                                    | Ticket Opened Ticket No. NB000164                                                                           |                                                                              |                |
| online signed-by: nbsenl.e                                                                                                    |                                                                                                    | stative will follow-up with you as soon as possible. You can view this ticke | et's prog      |
| the second second | edu.in                                                                                                    |                                                                              | mode pixel (f) |
| security: 🖬 Stan                                                                                                    | dard encryption (TLS) Learn more                                                                            |                                                                              |                |
| NBSE Helpdesk                                                                                                    | sk                                                                                                    |                                                                              |                |

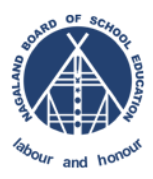

### 4. HOW TO CHECK TICKET STATUS & REPLY A TICKET?

In order the check the ticket status, user must have the **Ticket Number** and registered **email ID** in the helpdesk portal. Once a ticket is created successfully ticket number will be emailed the register email ID. Refer the screenshot below;-

#### STEP 1: Go to https://helpdesk.nbsenl.edu.in/ and click on "Check Ticket Status"

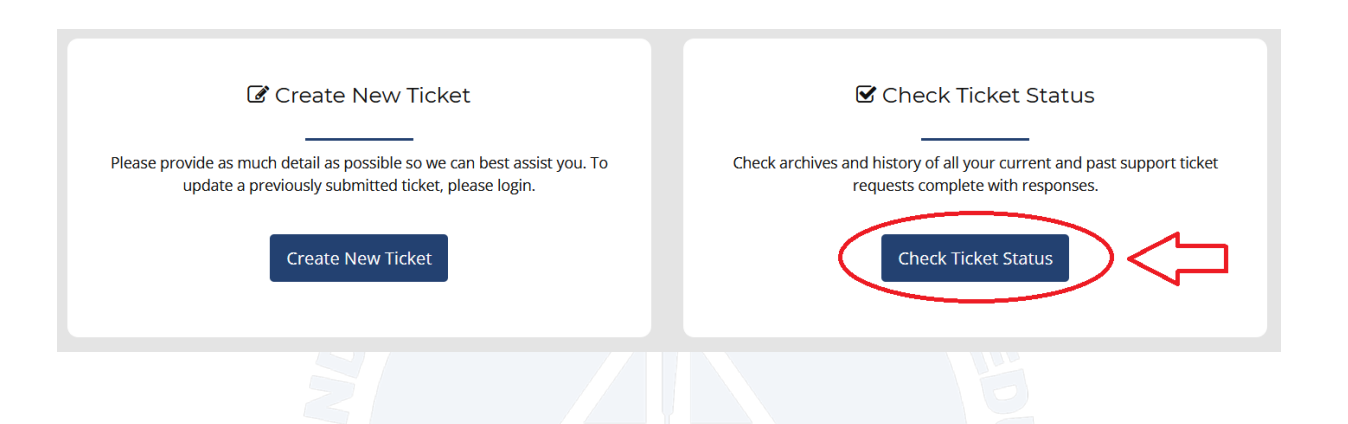

STEP 2: Enter the Email ID and Ticket Number, click on View Ticket

| Email Address:                                 | )                                                |
|------------------------------------------------|--------------------------------------------------|
| e.g. test@gmail.com                            |                                                  |
| Ticket Number:                                 | ,<br>                                            |
| e.g. T000001                                   |                                                  |
| View                                           | Ticket                                           |
| Have an account with us? Sign In or regis      | ter for an account to access all your tickets.   |
| nis is your first time contacting us or you've | lost the ticket number, please open a new ticket |

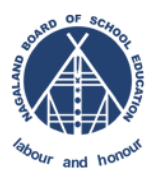

STEP 3: It will re-direct to Ticket View Page, users can Post a Reply to the ticket using the Post Reply Text box. Refer the screen shot below

Looking for your other tickets?
Sign in or register for an account for the best experience on our help desk.

GIVE BRIEF SUMMARY OF THE ISSUE HERE

| C #NE   | 000164                                                       |               |                      | 🖨 Print | ☑ Edit |
|---------|--------------------------------------------------------------|---------------|----------------------|---------|--------|
| Basic 1 | icket Information                                            | User Informat | tion                 |         |        |
| Ticket  | Status: OPEN                                                 | Name:         | Nbse Portal          |         |        |
| Depart  | nent: HELPDESK                                               | Email:        | nbseportal@gmail.com |         |        |
| Create  | Date: 01-Mar-2021 12:52 PM                                   | Phone:        | (857) 507-5124       |         |        |
|         | NBSE Portal posted 01-Mar-2021 12:52 PM                      |               |                      |         |        |
|         | Give all the details of the issue here                       |               |                      |         |        |
|         |                                                              |               |                      |         |        |
|         | Created by NBSE Portal 01-Mar-2021 12:52 PM                  |               |                      |         |        |
| Post    | a Reply                                                      |               |                      |         |        |
| To have |                                                              |               |                      |         |        |
| To bes  | t assist you, we request that you be specific and detailed " |               |                      |         |        |
| <>      | ¶ 🖾 Aa B / U -5 📰 🖬 🖸 🏭 🖘 -                                  | _             |                      |         |        |
| Rep     | ly the ticket here                                           |               |                      |         |        |
|         |                                                              |               |                      |         |        |
|         |                                                              |               |                      |         |        |
|         |                                                              |               |                      |         |        |
| all     | changes saved                                                |               |                      |         |        |
| 🛈 Dr    | op files here or choose them                                 |               |                      |         |        |
|         |                                                              |               |                      |         | /      |
| Post    | Reply Reset Cancel                                           |               |                      |         |        |
|         |                                                              |               |                      |         |        |
|         |                                                              |               |                      |         |        |

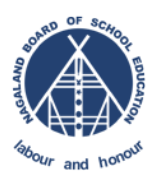

## 5. How to Register in NBSE Helpdesk

#### 5.1. Register

Go to <a href="https://helpdesk.nbsenl.edu.in/">https://helpdesk.nbsenl.edu.in/</a> click on Sign in > Create an account

|                   | Email or Username                                                        |
|-------------------|--------------------------------------------------------------------------|
|                   | Password                                                                 |
|                   | Sign In                                                                  |
|                   | Forgot Password ?                                                        |
|                   | Not registered? Create an account                                        |
|                   |                                                                          |
| ne Registi        | ration details as show below                                             |
| ACCOUNT R         | REGISTRATION                                                             |
| Use the forms bel | low to create or update the information we have on file for your account |
|                   |                                                                          |
|                   | Contact Information                                                      |
|                   | FULL NAME *                                                              |
|                   |                                                                          |
|                   | EMAIL ADDRESS *                                                          |
|                   |                                                                          |
|                   | PHONE NUMBER *                                                           |
|                   | PHONE NUMBER *                                                           |
|                   | PHONE NUMBER *                                                           |
|                   | PHONE NUMBER *                                                           |

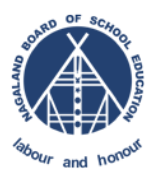

#### Enter your desired password and click on register.

| TIME ZONE:              |     |            | _ |  |
|-------------------------|-----|------------|---|--|
| Asia / Kolkata          | × * | Auto Deteo | t |  |
| Access Credential       | S   |            |   |  |
| CREATE A PASSWORD:      |     |            |   |  |
|                         |     |            |   |  |
| CONFIRM NEW PASSWORD:   |     |            |   |  |
|                         |     |            |   |  |
|                         |     |            |   |  |
| Register Cancel         |     |            |   |  |
|                         |     |            |   |  |
| gistration Confirmation |     |            |   |  |
|                         |     |            |   |  |
|                         |     |            |   |  |

Check your email and activate your account.

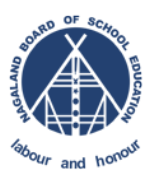

#### 5.2. Email Not Received for Account Activation/Confirmation

In case if user did not received email for account confirmation, kindly check in the SPAM or JUNK Inbox of your email.

However, if the email is still not received use the Password Reset Option to activate your account.

#### 5.3. Password Reset

Refer the screenshot below:-

LINK : https://helpdesk.nbsenl.edu.in/pwreset.php

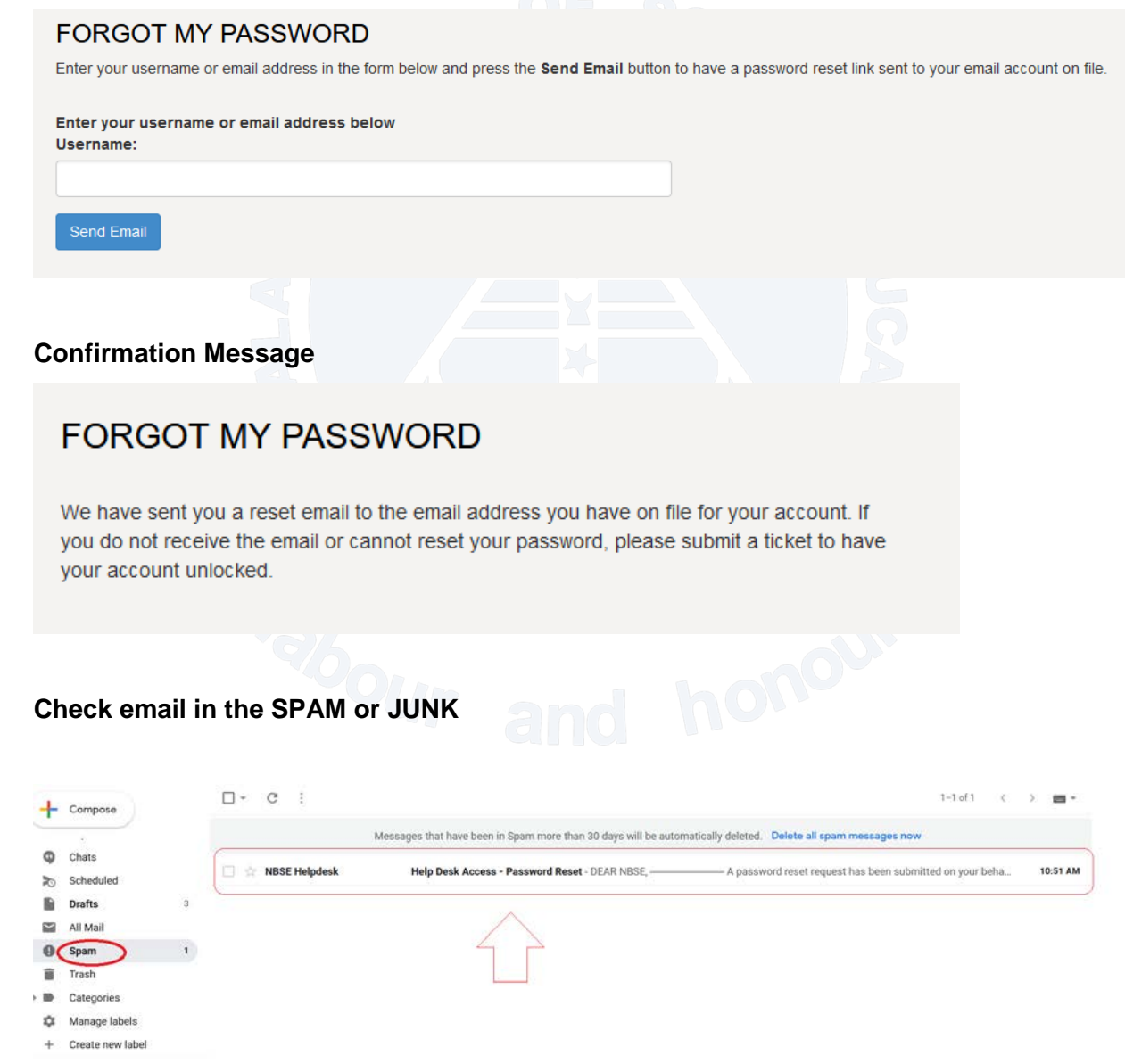

Meet